## CARA MENJALANKAN PROGRAM

## SISTEM INFORMASI ADMINISTRASI KEPENDUDUKAN DESA NAMLEA BERBASIS WEB

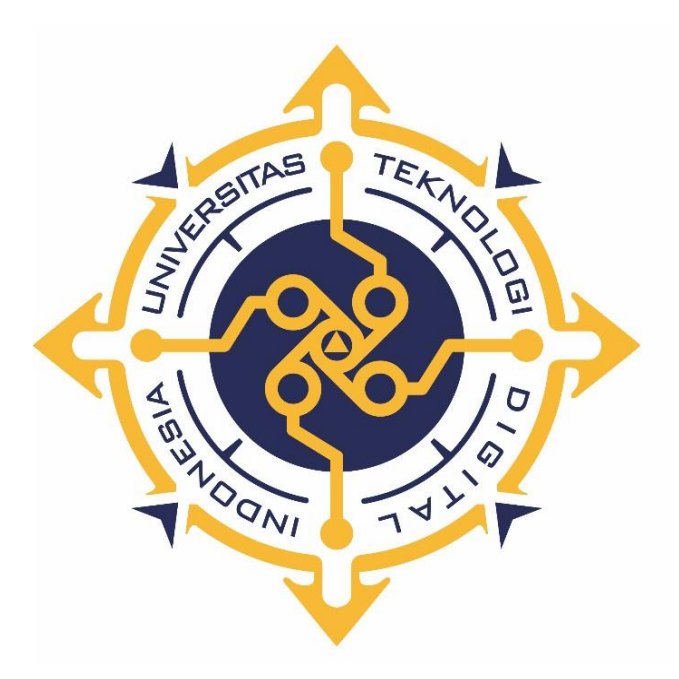

HALIDA NUR SALASIWA 165610009

PROGRAM STUDI SISTEM INFORMASI PROGRAM SARJANA FAKULTAS TEKNOLOGI INFORMASI UNIVERSITAS TEKNOLOGI DIGITAL INDONESIA YOGYAKARTA 2022

## Cara menjalankan program

- 1. Pertama kita donwload google chrome, mozilla, operamini, berowser ataupun sejenisnya untuk membuka link sistem webnya
- 2. Sebelumnya kita perlu menyiapkan Xampp dan dijalankan
- Buka phpMyadmin dan membuat database baru dengan nama'sikependudukan'
- Impor database'si-kependudukan' yang telah disimpan di htdosc melalui phpMyAdmin
- 5. Lalu jalankan dibrowser, ketikan locallhost/si-kependudukan/
- Jika langkah diatas dijalankan dengan benar, maka akan muncul tampilan login seperti pada gambar dibawah ini :

| ← → C () localhost/si-kependudukan/ |                                                              |           |  |
|-------------------------------------|--------------------------------------------------------------|-----------|--|
|                                     |                                                              |           |  |
|                                     | Sistem Informasi<br>Administrasi Kependudukan<br>Desa Namlea |           |  |
|                                     | admin                                                        |           |  |
|                                     |                                                              | $\supset$ |  |
|                                     | Login                                                        |           |  |
|                                     | Create an Account!                                           |           |  |
|                                     |                                                              |           |  |

7. Setelah admin login dengan memasukan username dan password kemudian admin akan berhasil masuk ke halaman dashboard admin. Hasil tampilannya seperti dibawah ini :

| ← → C () localhost/si-kependudukan/Dashboard |                  | ¤ @ ☆ 😩 :      |
|----------------------------------------------|------------------|----------------|
| DESA NAMLEA                                  |                  | admin 🔕        |
| Home                                         | Selamat datang!  |                |
| MENU                                         |                  |                |
| 🛎 Penduduk                                   | SISTEM INFORMASI |                |
| 🖞 Kelahiran                                  | KEPENDUDUKAN     |                |
| 💄 Kematian                                   | DI DESA NAMLEA   |                |
| 🚢 Menikah                                    |                  |                |
| 🚔 Cerai                                      |                  |                |
| 🚔 Penduduk datang                            |                  |                |
| 🚧 Penduduk pindah                            |                  |                |
| 🏯 Kepala desa                                | Ac               | tivate Windows |

8. Untuk Kepala desa/pimpinan bisa login juga sesuai username dan passwordnya dan akan masuk ke halaman dashboard yang akan disajikan, Tampilan dashboarnya akan diperlihatkan pada gambar dibawah ini :

| $\leftrightarrow$ $\rightarrow$ C (i) localhost/si-k | ependudukan/Dashboard | <b>0</b> 7 🔗 ' | ¢ 💄   | ÷ |
|------------------------------------------------------|-----------------------|----------------|-------|---|
| DESA NAMLEA                                          |                       | kad            | les 🤰 | - |
| 🙆 Home                                               | Selamat datang!       |                |       | 1 |
| LAPORAN                                              |                       |                |       |   |
| 🚢 Laporan penduduk                                   | SISTEM INFORMASI      |                |       |   |
| 🏝 Laporan kelahiran                                  | KEPENDUDUKAN          |                |       |   |
| Laporan kematian                                     | DI DESA NAMLEA        |                |       |   |
| 🍰 Laporan menikah                                    |                       |                |       |   |
| 🚔 Laporan Perceraian                                 |                       |                |       |   |
| オ Laporan penduduk datang                            |                       |                |       |   |
| 🐏 Laporan penduduk pindah                            |                       |                |       |   |
| 🗠 Grafik kematian                                    | Activate              | Windows        |       | 1 |
| 🗠 Grafi kelahiran                                    |                       |                |       |   |

Dashboard Kepala Desa